#### Bonjour !

Votre compte Regate (chez notre partenaire Treezor) vient d'être créé. Vous avez la possibilité de payer très simplement les factures de vos fournisseurs depuis celui-ci sans aller sur votre interface bancaire.

A ce jour, notre interface de paiement permet d'effectuer exclusivement des virements SEPA en Euros. La possibilité de faire des virements en devise est prévue en Q4 2022.

#### Les différentes options de paiement :

Regate vous permet :

- de programmer ou déclencher un ou plusieurs virements SEPA vers un fournisseur unique directement depuis votre compte source en utilisant la technique de l'initiation de Paiement (via notre partenaire Fintecture).
- de programmer ou déclencher un lot de virements en SEPA vers plusieurs fournisseurs depuis votre compte Treezor, qui sera alors automatiquement alimenté par un prélèvement sur votre compte source.
- 3) de créer un fichier XML que vous pourrez charger dans votre interface de banque.

Le délai de l'opération varie en fonction de la technologie choisie :

- 1 à 2 jours pour la technologie de l'initiation de paiement (soit le délai "habituel" pour effectuer un virement depuis votre banque)
- Pour les virements effectués depuis votre compte Treezor, le délai est de 4 à 5 jours, ce qui correspond au cumul du temps pour effectuer deux opérations : l'alimentation du compte Treezor du montant du lot par prélèvement et l'exécution des virements vers les fournisseurs une fois que celui-ci est crédité.

# Étape 1 : l'enregistrement et la validation des coordonnées bancaires de vos fournisseurs.

#### i) l'import des coordonnées bancaires lors du paramétrage initial de votre compte Regate

Lors de la création de votre base de tiers par nos équipes, nous vous demandons de nous fournir les factures de vos fournisseurs les plus importants. Ces factures seront utilisées pour compléter leurs coordonnées bancaires si ces dernières sont présentes. Vous pouvez également nous transmettre l'ensemble de ces coordonnées bancaires via un fichier Excel.

#### ii) la création d'un nouveau fournisseur

Lors de l'ajout d'une facture d'un fournisseur n'existant pas sur Regate, la plateforme vous proposera

- de valider / faire valider les coordonnées bancaires du fournisseur si celles-ci sont présentes et ont été lues sur la facture
- de saisir ces coordonnées dans le cas contraire

| Nom de l'entreprise      |                             | Nom d'usage (optionnel)         |
|--------------------------|-----------------------------|---------------------------------|
|                          |                             |                                 |
| Les données ci-dessous s | eront utilisées pour comple | éter et créer la fiche fourniss |
| Pays                     | N° de siret                 | N° intracommunautaire T         |
| France 🔻                 |                             |                                 |
| Adresse                  |                             | Complément d'adresse            |
|                          |                             |                                 |
| Code postal              | Ville                       |                                 |
| IBAN                     | SWIFT/BIC                   | Mode de paiement                |
| FR76 - 3000 - 4016 - 3   | BNPAFRPPPCE                 | Virement                        |
| Date de paiement         |                             | Récurrence                      |
|                          |                             |                                 |

#### iii) la modification des coordonnées bancaires d'un fournisseur

Lorsque la plateforme détecte sur une nouvelle facture des coordonnées bancaires différentes de celles qui sont enregistrées sur Regate, un message d'alerte est visible sur l'écran de traitement.

Vous pouvez alors conserver les coordonnées d'origine ou prendre en compte les nouvelles. Dans ce cas, celles-ci seront mises à jour dans votre fiche fournisseur après authentification sur votre interface de paiement.

## Données Fournisseur

+ Ajouter un nouveau fournisseur

#### Nom de l'entreprise

| 9 99 digital - F99DIG                                                                                        | 📅 Fiche fournisseur                                                              |
|----------------------------------------------------------------------------------------------------|----------------------------------------------------------------------------------|
|                                                                                                    |                                                                                  |
| Les données de paiement de la facture di                                                                     | fèrent de celles renseignées sur la                                              |
| Les données de paiement de la facture di fiche fournisseur de <b>99 DIGITAL</b> . <u>Mettre à</u>            | fèrent de celles renseignées sur la<br>p <mark>ur les données de paiement</mark> |
| Les données de paiement de la facture di<br>fiche fournisseur de <b>99 DIGITAL</b> . <u>Mettre à</u><br>IBAN | fèrent de celles renseignées sur la<br>pur les données de paiement<br>SWIFT/BIC  |

## Étape 2 : la validation du bon à payer

#### i) la mise en place des circuits d'approbation digitale (optionnel)

Regate vous permet de gérer, de manière optionnelle, la validation des Bons à Payer (circuits d'approbation) par les personnes habilitées au sein de votre organisation.

Ces circuits d'approbation peuvent être paramétrés en fonction de multiple critères :

- Montant de la facture
- Analytiques
- Fournisseurs
- Présence de certain(e)s mots ou combinaison de mots dans la facture

- ...

et peuvent permettre de mettre en œuvre, le cas échéant des approbations multiples.

L'activation des circuits d'approbation est effectuée avec votre accord par votre CSM dans les paramètres généraux de votre société.

| - < >     |                                                  | 🔒 showroom.regate.io                                   | 5                                             | Û + 88                           |
|-----------|--------------------------------------------------|--------------------------------------------------------|-----------------------------------------------|----------------------------------|
| III Dash  | board   Regate Commercial Agenda Hebdo Quotidien | ► Budget - Regate ► Dépenses ► Dépensesegate · Outil s | howroom  Regate Tableau de bodes rapports APP | 1. Présentati Google Drive Paros |
| 00        |                                                  | N° de Siret                                            | N° intracommunautaire TVA                     | Logo de la société               |
|           |                                                  | 87756601800025                                         |                                               |                                  |
|           |                                                  | Dénomination                                           | Logo de la société                            |                                  |
|           |                                                  | REGATE                                                 |                                               |                                  |
| e,        | ED Regate                                        | Adresse                                                |                                               |                                  |
|           | Informations sur la société                      | 17 RUE DE LA BANQUE                                    |                                               |                                  |
|           |                                                  | Complément d'adresse                                   | Code postal                                   |                                  |
| Ē         | Comptabilité                                     |                                                        | 75002                                         |                                  |
|           |                                                  | Ville                                                  | Pays                                          |                                  |
| ĉ         | Utilisateurs                                     | PARIS 2                                                | France                                        | · ·                              |
| a         |                                                  | Traitement des factures                                |                                               |                                  |
|           |                                                  | Parcours Expert comptable                              | Génération des écritures comptables           |                                  |
| G         | Connectez Regate à vos outils                    | Désactivé *                                            | Après approbation                             | v                                |
|           |                                                  | Approbation des factures                               | Bon de commande ①                             |                                  |
| <b>**</b> |                                                  | Activé                                                 | Activé (optionnel)                            |                                  |
|           |                                                  | Factures client                                        | Devise du compte de charge                    |                                  |
|           |                                                  | Activé                                                 | Devise des états financiers                   | · ·                              |
| 0         |                                                  | Devise d'export de paiement                            | Signature éléctronique                        |                                  |
| Ĭ         |                                                  | Devise des états financiers 🔹                          | Activé                                        |                                  |
| <b>@</b>  |                                                  | <b></b>                                                |                                               |                                  |

#### i) la gestion du moyen de paiement dans la fiche fournisseur

Vous avez la possibilité d'associer un moyen de paiement à un fournisseur sur la page dédiée à cet effet.

| · · | < > <b>i</b> 0              | ≜ showroom.regate.io                                                      | c) + B                                                             | 3 |
|-----|-----------------------------|---------------------------------------------------------------------------|--------------------------------------------------------------------|---|
| 000 | Commercial Agenda Hebdo Que | tidien ▶ Budget - Regate ▶ Dépenses ▶ Dépensesegate : Outil showroom (Reg | ate Tableau de bodes rapports APP 1. Présentati Google Drive Paros |   |
| Ē   | A Audaxis                   | SOLDE FOURNISSEUR<br>7658,26€ trc                                         |                                                                    |   |
| ļ   |                             | Paiement                                                                  |                                                                    |   |
|     | Activités                   | IBAN                                                                      | Code BIC/SWIFT                                                     |   |
| ē   | Rapport                     | FR76 - 2780 - 0400 - 0105 - 3183 - 6010 - 111 🧭                           | KREDFRPPXXX 🛇                                                      |   |
| ĉ   | Demandes d'avoir            | Mode de paiement<br>Virement v                                            |                                                                    |   |
| e   | Compte fournisseur          | Virement                                                                  | Récurrence v                                                       |   |
| Ġ   | Informations                | Carte bleue                                                               |                                                                    |   |
|     | Paiement                    | Virement hors Regate                                                      | les modifications                                                  |   |
| **  | Comptabilité                | Chèque                                                                    |                                                                    |   |
| 6   | Commentaires (2)            | Autre                                                                     |                                                                    |   |
| Φ   | Communications              |                                                                           |                                                                    |   |
|     |                             |                                                                           | ⑦ Aide                                                             | ) |

Par défaut, toutes les factures sont automatiquement présentées dans le module de paiement lorsqu'elles sont bonnes à payer.

Il est cependant possible de créer des règles pour automatiquement "marquer comme payées" les factures de fournisseurs en fonction du moyen de paiement que vous avez renseigné dans leur fiche.

| + Créer une nouvelle règle de factures  |                                           |
|-----------------------------------------|-------------------------------------------|
| déclencheur(s)<br>Quand ceci se produit |                                           |
| QUAND CECI SE PRODUIT 2                 |                                           |
| la méthode de paiement v contient       | <ul> <li>Choisissez une option</li> </ul> |
| (+)                                     | Virement                                  |
| ACTION(S)                               | Prélèvement                               |
| Effectuer automatiquement               | Carte bleue                               |
|                                         | Virement hors Regate                      |
| EFFECTUER AUTOMATIQUEMENT               | Chèque                                    |
| marquer comme payée 4                   | Paypal                                    |
| (+)                                     | Autre                                     |

## Étape 3 : la présentation du module de paiement

#### 1) Le paiement des factures fournisseurs : présentation générale

Les factures à payer par virement bancaire sont reprises dans l'onglet "factures à payer". Celui-ci présente les factures en liste avec l'information suivante :

- Le nom du fournisseur
- L'échéance de la facture telle que communiquée par le fournisseur
- Le "à payer le" qui recalcule cette échéance en fonction de la politique de paiement indiquée dans la fiche fournisseur si celle-ci est présente
- La devise et le montant HT
- Le statut des informations bancaires : complet / incomplet / à contrôler (cf. paragraphe correspondant)

| i v | < >  | >            | <b>*</b>                   | 0                             | a showroom.reg            | ate.io            |                         | \$                    |                                 | ф +           | - 88 |
|-----|------|--------------|----------------------------|-------------------------------|---------------------------|-------------------|-------------------------|-----------------------|---------------------------------|---------------|------|
|     | Dasł | hboard   Reg | gate Commercial Agenda Heb | odo Quotidien 🕨 Budget - Rega | te   Dépenses   Dépensese | gate · Outil show | vroom  Regate Tableau o | le bodes rapports APP | 1. Présentati Google            | Drive Paros   |      |
| ٤   |      | Q Rec        | hercher                    |                               |                           | + A               | jouter 🗸                | Aide                  | Lisa Ross                       | eca<br>.ignol | ~    |
| 00  |      | ĈP           | aiements (16)              |                               |                           |                   | + Paieme                | nts sans facture      | √ Filtres                       | Archives      |      |
|     |      |              | • Factures à payer (8)     | Not                           | tes de frais à payer (2)  | ۲                 | Paiements à valider     | (8)                   | <ul> <li>Virements e</li> </ul> | an cours (6)  |      |
| 000 |      |              | FOURNISSEUR/SOLDE          | ÉCHÉANCE                      | À PAYER LE                | DEVISE            | MONTANT TTC             | INFOS BANC.           |                                 |               |      |
| Ē   |      |              | • 2 c finance              | 31/07/2022                    |                           | € (Euro)          | 11520,00€               | 🧭 Complet             |                                 | P             |      |
| E   |      |              | 😐 Payfit                   | 01/06/2022                    | 01/06/2022                | € (Euro)          | 349,00 €                | Incomplet             |                                 |               |      |
|     |      |              | Immonet                    | 31/08/2022                    |                           | € (Euro)          | 1062,27€                | 🧭 Complet             |                                 | 9 🗓 🗐 📎       |      |
|     |      |              | 🦲 Sequoiasoft              | () 08/04/2021                 | () 07/05/2021             | € (Euro)          | 1942,20€                | A contrôler           |                                 |               |      |
| ē   |      |              | • 2 c finance              | 30/08/2022                    |                           | € (Euro)          | 11520,00€               | 𝗭 Complet             |                                 |               |      |
|     |      |              | 🖲 Taj ★ 🕜                  | 19/07/2022                    | 17/10/2022                | € (Euro)          | 2 419,20 €              | 𝗭 Complet             |                                 |               |      |
|     |      |              | 💿 Dernier cri 🕜            | 24/08/2022                    |                           | € (Euro)          | 3637,40€                | 𝗭 Complet             |                                 |               |      |
|     |      |              | 😑 Regus paris sa           | 14/05/2022                    | () 31/03/2020             | € (Euro)          | 4866,48€                | 𝗭 Complet             |                                 |               |      |
| **  |      |              |                            |                               |                           |                   |                         |                       |                                 |               |      |
|     |      |              |                            |                               |                           |                   |                         |                       |                                 |               |      |
| لما |      |              |                            |                               |                           |                   |                         |                       |                                 | ⑦ Ai          | de   |
| Þ   |      |              |                            |                               |                           |                   |                         |                       |                                 |               |      |

#### 2) Le calcul du "à payer le"

| Compte fournisseur | Date de paiement<br>Date d'échéance 🔹 | +90 jours v Aucune            | v |
|--------------------|---------------------------------------|-------------------------------|---|
| Informations       | Date d'échéance                       |                               |   |
| Paiement           | Fin de mois                           | Enregistrer les modifications |   |
| Comptabilité       | Date de facture                       |                               |   |
|                    | Date de réception                     |                               |   |
|                    |                                       |                               |   |

Il est automatiquement effectué à partir des informations paramétrées sur votre compte fournisseur et vous permet de vérifier que les conditions de paiement négociées avec celui-ci sont prises en compte.

#### 3) Le statut des informations bancaires du fournisseur

Les informations bancaires ont trois statuts possibles :

- Complet : les informations bancaires sont complètes et ont été dûment validées par une authentification forte : elles sont utilisables et le compte peut faire l'objet d'un paiement.
- Incomplet : les informations bancaires n'ont pas été renseignées. Vous pouvez les saisir en cliquant directement sur la mention "Incomplet". Elles devront faire l'objet d'une validation par authentification forte par une personne habilitée pour être utilisées.

| · ·   | < >                | 4                     | 0                          | 🔒 showroom.                   | regate.io                      | Ċ                             | Ů + 88                           |
|-------|--------------------|-----------------------|----------------------------|-------------------------------|--------------------------------|-------------------------------|----------------------------------|
|       | Dashboard   Regate | Commercial Agenda Heb | odo Quotidien ► Budget - R | egate ▶ Dépenses ▶ Dépenses - | egate · Outil showroom  Regate | Tableau de bodes rapports APP | 1. Présentati Google Drive Paros |
|       | Q Recherc          | cher                  |                            |                               | + Ajouter                      | Aide                          | Regate eca                       |
|       | 🗂 Paie             | ements (16)           |                            |                               | +                              | Paiements sans facture        | √ Filtres                        |
| Ē.    |                    | Factures à payer (8)  | •                          | Notes de frais à payer (2)    | Paiements                      | à valider (8)                 | • Virements en cours (6)         |
|       |                    | URNISSEUR/SOLDE       | ÊCHÊANCE                   | À PAYER LE                    | DEVISE MONTANT T               | TC INFOS BANC.                |                                  |
| d III |                    | 2 c finance           | 31/07/0000                 |                               | 0/5 \ #500.00                  | Complet                       | q                                |
|       |                    | Payfit                | 01 BAN actuel              | jour des données              | de paiement                    | ) Incomplet                   |                                  |
|       |                    | Immonet               | 31                         |                               |                                | 5 Complet                     |                                  |
|       |                    | Sequoiasoft           | Nouvel IBAN                |                               | Code BIC                       | À contrôler                   |                                  |
| Ċ     |                    | 2 c finance           | 30                         |                               |                                | Complet                       |                                  |
|       |                    | Taj ★ 🕜               | 19                         | Annuler                       | Enregistrer les données        | 5 Complet                     |                                  |
|       |                    | Dernier cri 🕜         | 24/08/2022                 |                               | 6 (EUIU)                       | Complet                       |                                  |
|       |                    | Regus paris sa        | 14/05/2022                 | () 31/03/2020                 | € (Euro) 4866,48               | € Ø Complet                   |                                  |
|       |                    |                       |                            |                               |                                |                               |                                  |
|       |                    |                       |                            |                               |                                |                               |                                  |
|       |                    |                       |                            |                               |                                |                               | ⑦ Aide                           |

 A contrôler : les informations bancaires du fournisseur ont été renseignées, mais n'ont pas fait l'objet d'une validation par authentification forte.
 Un clic sur "à contrôler" déclenche l'envoi d'une notification sur l'application Regate. Si vous avez les droits pour le faire, vous pourrez alors valider les coordonnées de paiement en composant votre code personnel à 5 chiffres.

## Étape 4 : le paiement

i ) la sélection des factures à payer / à échéance

|     | Q Rec | chercher                                                   |                              |                              | +                         | Ajouter 🗸               |            | Filtres                               | ×             |
|-----|-------|------------------------------------------------------------|------------------------------|------------------------------|---------------------------|-------------------------|------------|---------------------------------------|---------------|
| æ,  | ĉ I   | Paiements (18)  Factures à payer (5)                       | <ul> <li>Notes (</li> </ul>  | de frais à payer (4)         | <ul> <li>Paien</li> </ul> | nents à valider (42)    |            | FILTRES PRÉ-ENREGISTRÉS               |               |
| ē   |       | FOURNISSEUR/SOLDE                                          | ÉCHÉANCE                     | À PAYER LE                   | DEVISE<br>€ (Euro)        | MONTANT TTC<br>288,00 € | INFOS      | FOURNISSEUR                           | Keinitialiser |
| ē   |       | <ul> <li>Lixogo</li> <li>Les lucioles digitales</li> </ul> | © 02/10/2018<br>© 17/03/2020 | © 02/10/2018<br>© 15/05/2020 | € (Euro)<br>€ (Euro)      | 432,00 €<br>144,00 €    | ⊖ À<br>⊖ À | SOLDE FOURNISSEUR                     | ~             |
|     |       | Immonet      Merceland conseil                             | © 15/04/2020<br>© 01/12/2019 | <br>() 01/12/2019            | € (Euro)<br>€ (Euro)      | 1062,27 €<br>68,09 €    | 合À<br>⊙In  | Date d'échéance Choisissez une ontion |               |
| ÷++ |       |                                                            |                              |                              |                           |                         |            | Date théorique de palement            |               |
| 8   |       |                                                            |                              |                              |                           |                         |            | DEVISE                                | ~             |
| G   |       |                                                            |                              |                              |                           |                         |            | NUMÉRO DE FACTURE                     | ~             |

Les factures dont la date d'échéance / le "à payer le" sont dépassés sont surlignées en rouge.

Vous pouvez utiliser les filtres pour sélectionner l'ensemble des factures dont vous souhaitez effectuer le règlement.

Dans le cadre d'une sélection multiple, vous pourrez sélectionner exclusivement :

- Les factures des fournisseurs dont les coordonnées bancaires sont validées
- Les factures n'ayant pas fait l'objet d'un paiement d'acompte (pictogramme de ciseau)

| 😑 Clear | iy 🔀 🕚 15/04/ | .020 () 29/06/202 | 0 € (Euro) | 1062,27 € | 🧭 Complet |
|---------|---------------|-------------------|------------|-----------|-----------|
|---------|---------------|-------------------|------------|-----------|-----------|

Celles-ci feront l'objet d'un traitement particulier permettant le paiement du reste à payer (cf. paragraphe prévu à cet effet)

- Les factures de fournisseurs pour lesquels il n'existe pas d'avoir sur la plateforme (pictogramme de point d'interrogation)

| • ia) ★ ⑦ (18/05/2020) (18/05/2020) € (Euro) 2419/20 € © Complet |
|------------------------------------------------------------------|
|------------------------------------------------------------------|

#### ii) l'utilisation de la fonctionnalité "marquer comme payée"

La fonctionnalité "marquer comme payée" peut être appliquée à une sélection de factures qui ont par exemple déjà fait l'objet d'un paiement à l'extérieur de Regate. Elle permet d'exclure celle-ci de l'interface de paiement et de modifier le statut d'approuvée" à "payée".

Vous les retrouverez dans l'onglet "factures payées"

iii ) le paiement d'un lot de factures appartenant à un fournisseur unique

|     | Rechercher                                             |                               |            | + Alouter V C Alde Regate eca  | ~      |
|-----|--------------------------------------------------------|-------------------------------|------------|--------------------------------|--------|
| -0  |                                                        |                               |            | Lisa Rossignol                 |        |
| 80  | < Retour    Retour   Paiement / Facture fournisseur de | Тај                           |            |                                |        |
| -01 | FOURNISSEUR                                            | NUMÉRO DE FACTURE MONTANT TT  | rc         |                                |        |
| 000 | <ul> <li>Taj * ⑦</li> <li>19/07/2022</li> </ul>        | 00236895_119TAJ2 2419,20€     | © î        | Choix du paiement 🔮 Via Regate | ~      |
| Ţ.  | Montant total à payer                                  |                               | 2 419,20 € | Paramétraga du pajament        |        |
| æ   |                                                        |                               |            | ratametrage da palement        | · ·    |
|     | Factures et avoirs en cours de Taj (1)                 |                               | ~          | Valider le palement 2 419,20 € |        |
| a   | FOURNISSEUR ÉCHÉANCE                                   | NUMÉRO DE FACTURE MONTANT TTC |            |                                |        |
|     | • Taj * () 18/05/2020                                  | -2 419,20 €                   | © 0        |                                |        |
| Ġ   |                                                        |                               |            |                                |        |
|     |                                                        |                               |            |                                |        |
| **  |                                                        |                               |            |                                |        |
| _   |                                                        |                               |            |                                |        |
|     |                                                        |                               |            |                                |        |
| O   |                                                        |                               |            |                                |        |
|     |                                                        |                               |            |                                |        |
|     |                                                        |                               |            |                                |        |
|     |                                                        |                               |            |                                |        |
|     |                                                        |                               |            |                                |        |
| 63  |                                                        |                               |            |                                | ? Aide |

Lorsque vous sélectionnez une facture ou plusieurs factures en provenance d'un même fournisseur, l'interface de paiement (ci-dessus) vous présente l'ensemble des factures et avoirs "en cours" pour ce fournisseur.

Vous pouvez directement ajouter ces pièces depuis cette liste, par exemple pour solder l'encours du fournisseur ou déduire un avoir de votre lot de paiement.

#### iv) le paiement d'un lot de factures appartenant à plusieurs fournisseurs

Lorsque vous sélectionnez des factures en provenance de fournisseurs différents, l'interface de paiement vous présente un récapitulatif du lot proposé.

Vous pouvez accéder au détail d'une ou plusieurs factures ou au besoin, supprimer une ou plusieurs d'entre elles de façon avant de valider le paiement . Le montant du lot est ajusté automatiquement.

| c | 2 Rechercher              |               |                      |                                    |     | + Ajouter V 🐧 🕢 Aide Regate eca<br>Léo Segretain    |        |
|---|---------------------------|---------------|----------------------|------------------------------------|-----|-----------------------------------------------------|--------|
| < | Retour                    | de 2 factures |                      |                                    |     |                                                     |        |
| 1 | FOURNISSEUR               | ÉCHÉANCE      | NUMÊRO DE<br>FACTURE | MONTANT                            |     |                                                     |        |
|   | 💿 Entreprise jubelin      | () 05/02/2018 | 20182582             | 4080,00€                           | 0 1 | Choix du palement                                   |        |
|   | 💿 Taj ★                   | 18/06/2022    | 00test2              | 2419,20€                           | © î | Everage Visioitistics de asigment                   |        |
|   | Montant total à 6499,20 € |               | 6499,20€             |                                    |     |                                                     |        |
|   | payer                     |               |                      | Via l'interface de paiement Regate |     |                                                     |        |
|   |                           |               |                      |                                    |     | G Hors Regate et marquer le paiement comme effectué |        |
|   |                           |               |                      |                                    |     |                                                     |        |
|   |                           |               |                      |                                    |     | Paramétrage du paiement                             | $\sim$ |
|   |                           |               |                      |                                    |     |                                                     |        |
|   |                           |               |                      |                                    |     |                                                     |        |
|   |                           |               |                      |                                    |     |                                                     |        |

#### ii) les différentes options de paiement

#### a) L'initiation de paiement

Cette option n'est possible que pour les factures d'un même fournisseur.

Sélectionner "Express" dans la rubrique "choix du paiement".

|                                                                          | NOMBRE DI                     | E FACTURES MONT                 | ANT TTC     |                                      | Choix du paiement 🔒 Express                                |       |
|--------------------------------------------------------------------------|-------------------------------|---------------------------------|-------------|--------------------------------------|------------------------------------------------------------|-------|
| Montant total à payer                                                    |                               | 200,                            |             | 288,00€                              | <b>Express</b> Via initiation de paiement                  |       |
| Factures et avoirs en d                                                  | ours de Les lucioles digitale | es (5)                          |             | ~                                    | Via Tinterface de paiement Regate                          |       |
| FOURNISSEUR                                                              | ÊCHÊANCE                      | NUMÉRO DE FACTURE               | MONTANT TTC |                                      | Piora keelaara ki marduari le palemenin comine enecroe     |       |
| • Les lucioles digitale                                                  | 16/05/2022                    | 20-03-31trqesfde                | 144,00 €    | ⊙ ⊕                                  | Paramétrage du paiement                                    |       |
| <ul> <li>Les lucioles digitales</li> </ul>                               | <b>③ 17/03/2020</b>           | 20-03-31TZEHFCSQKJF             | 144,00 €    | ⊙ ⊕                                  |                                                            |       |
| <ul> <li>Les lucioles digitales</li> </ul>                               | © 17/03/2020                  | 20-03-31                        | 144,00 €    | •                                    | Compte bancaire associe (Facultati/) Choisissez une option |       |
| <ul> <li>Les lucioles digitale</li> <li>Les lucioles digitale</li> </ul> | a 23/05/2022<br>a 05/07/2022  | 20-03-31TRSR<br>20-03-31tdrsgcv | 144,00 €    | <ul> <li>● ●</li> <li>● ●</li> </ul> | Montant duuiromant 28                                      | 20.01 |
|                                                                          |                               |                                 |             |                                      |                                                            | 10,01 |
|                                                                          |                               |                                 |             |                                      | Accéder à l'interface de virement 288,00 €                 |       |
|                                                                          |                               |                                 |             |                                      |                                                            |       |
|                                                                          |                               |                                 |             |                                      |                                                            |       |

Vous pourrez alors sélectionner le compte à partir duquel effectuer vos paiements et devrez confirmer celui-ci conformément à la politique d'authentification mise en place par votre banque.

Le déclenchement du / des virements est / sont immédiat, notre prestataire Fintecture ne permettant pas la programmation dans le temps de ceux-ci.

| SÉLECTION<br>BANQUE                                                                                                    | NNEZ VC                                                                                     | DTRE                                                                                                    | Pays<br>FR ~                                                                                     |
|----------------------------------------------------------------------------------------------------|---------------------------------------------------------------------------------------------|----------------------------------------------------------------------------------------------------|--------------------------------------------------------------------------------------------------|
| Q Recherch                                                                                                    | her votre b                                                                                 | anque                                                                                                    |                                                                                                  |
| BNP PARIBAS                                                                                                    | CRÉDIT<br>MUTUEL                                                                            | SOCIETE                                                                                                    | CIC                                                                                              |
| monabang<br>MONA BANQ                                                                                                    | CREATIS                                                                                     | FLOA BANK                                                                                                    | BROE<br>BRISTANCE<br>BANQUE<br>TRANSATLAN.,                                                      |
| Bénéficiaire<br>Montant                                                                                                    |                                                                                             | LESLUCIO                                                                                                    | LES DIGITALES<br>288,00 €                                                                        |
|                                                                                                    | CON                                                                                         | ITINUER                                                                                                    |                                                                                                  |
| CONNEXION A<br>FINTECTURE<br>In continuant yous acc<br>ous autoriter Fintech<br>umfro SIREN 834500<br>unropidenne en tant qui | À VOTRE BAI<br>comptez les CGU<br>ture à Initier un<br>20548, consultai<br>rétablissement d | NQUE SÉCURISÉ<br>1. la politique de pro-<br>n palement. Fintecia<br>ble dans le Registre<br>de palement (PSDFR- | E PAR<br>action des données et<br>re est agréée sous le<br>de l'Autorité Bancaire<br>ACPR-122483 |
|                                                                                                    | (P fir                                                                                      | ntecture                                                                                                    |                                                                                                  |

b) Le paiement par lot depuis votre compte Treezor

| ٤Đ | Q Rechercher                               |                    |             |            | + Ajouter V C Aide                                          | Regate eca |
|----|--------------------------------------------|--------------------|-------------|------------|-------------------------------------------------------------|------------|
| 00 | < Retour <b>Paiement</b> / Lot de 7 fact   | ures               |             |            |                                                             |            |
|    |                                            | NOMBRE DE FACTURES | MONTANT TTC |            | Choix du paiement 👍 Via Regate                              | ~          |
|    | <ul> <li>Les lucioles digitales</li> </ul> | 3                  | 432,00 €    | © î        |                                                             |            |
|    | • Entreprise jubelin                       | 1                  | 4080,00€    | o î        | Paramétrage du paiement                                     | ~          |
| ē  | Montant total à payer                      |                    |             | 11769,60 € | Compte bancaire associé                                     |            |
| 6  |                                            |                    |             |            | Choisissez une option Compte Gonto - DE46500700100927353010 | *          |
|    |                                            |                    |             |            | Compte LCL - FR7630001007941234567890185                    |            |
|    |                                            |                    |             |            | Montant du virement                                         | 11769,60 € |
|    |                                            |                    |             |            | Valider le paiement 11769.60 €                              | _          |
|    |                                            |                    |             |            | Retour                                                      |            |
|    |                                            |                    |             |            |                                                             |            |
|    |                                            |                    |             |            |                                                             |            |
|    |                                            |                    |             |            |                                                             |            |
|    |                                            |                    |             |            |                                                             |            |
| ~  |                                            |                    |             |            |                                                             |            |
|    |                                            |                    |             |            |                                                             | () Aide    |

Cette option permet de payer des factures en provenance de plusieurs fournisseurs.

Vous pouvez :

- choisir le compte en banque à partir duquel faire l'opération

 choisir la date à laquelle effectuer celle-ci (la date sélectionnée est la date de prélèvement sur votre compte source pour alimenter le compte Treezor). Les virements fournisseurs ne seront déclenchés instantanément qu'une fois l'argent reçu sur le compte Treezor.

Le mécanisme mis en place est le suivant :

- déclenchement d'un prélèvement correspondant au montant du lot depuis votre compte Treezor vers le compte que vous avez sélectionné (compte source)
- émission des virements vers les fournisseurs (un par facture) à réception de ce montant

#### c) L'émission d'un fichier XML à intégrer à votre banque

Cette option permet de payer des factures en provenance de plusieurs fournisseurs.

| ٤D | Q Rechercher                           |               |                      |          |          | + Ajouter V C O Aide Regate eca<br>Léo Segretain                    | ~      |
|----|----------------------------------------|---------------|----------------------|----------|----------|---------------------------------------------------------------------|--------|
| 00 | < Retour                               | de 2 factures |                      |          |          |                                                                     |        |
| æ  | FOURNISSEUR                            | ÉCHÉANCE      | NUMÉRO DE<br>FACTURE | MONTANT  |          |                                                                     |        |
|    | <ul> <li>Entreprise jubelin</li> </ul> | () 05/02/2018 | 20182582             | 4080,00€ | o î      | Choix du paiement 🕒 Hors Regate                                     | ~      |
| E, | 😐 Taj ★                                | 19/05/2022    | 0023689cor<br>revt   | 2419,20€ | © 1      |                                                                     |        |
|    | Montant total à<br>payer               |               |                      |          | 6499,20€ | Paramétrage du paiement                                             | ~      |
| ទើ |                                        |               |                      |          |          | Compte bancaire associé (obligatoire) Date de paiement (facultatif) |        |
|    |                                        |               |                      |          |          | Compte LCL - FR7630001007941234567 = 12/05/2022                     | θ.     |
| ē  |                                        |               |                      |          |          | Z Exporter (facultatif)                                             |        |
|    |                                        |               |                      |          |          | Regrouper en une ligne sur le relevé bancaire                       |        |
|    |                                        |               |                      |          |          | Marquer comme payé                                                  |        |
| Cì |                                        |               |                      |          |          | D turn                                                              |        |
| ** |                                        |               |                      |          |          |                                                                     |        |
| 6  |                                        |               |                      |          |          |                                                                     | ⑦ Aide |

Vous pouvez :

- Choisir le compte en banque à partir duquel faire l'opération
- Choisir la date d'exécution des virements

Le mécanisme est le suivant :

- Validation du paiement (bouton "Marquer comme payée"), si vous avez coché la case "Export", Regate génère un fichier XML que vous retrouvez dans vos téléchargements
- Import du fichier XML dans votre banque
- Les virements sont déclenchés à la date indiquée dans Regate

Le libellé des virements reçus par les fournisseurs sont : "Nom de l'entité" "Numéro de facture" "Nom du fournisseur"

## Étape 4 : payer des acomptes sur Regate

Le module de paiement donne la possibilité de faire des paiements partiels. Il suffit pour cela de sélectionner une facture à payer de manière unitaire et d'indiquer le montant en valeur ou le % à payer.

| 2) | Q Rechercher                                        |                   |                   |             |                      | + Ajouter V C O Alde Eggete ec                          | ~   |
|----|-----------------------------------------------------|-------------------|-------------------|-------------|----------------------|---------------------------------------------------------|-----|
| 00 | < Retour <b>Paiement / Facture four</b>             | nisseur de Cleany |                   |             |                      |                                                         |     |
|    | FOURNISSEUR                                         | ÉCHÉANCE          | NUMÉRO DE FACTURE | MONTANT TTC |                      | Choix du paiement 🚽 Via Regate                          |     |
|    | 🔸 Cleany ⊱                                          | () 15/04/2020     | 16308             | 531,13€     | o î                  | • • • • • • • • • • • • • • • • • • • •                 |     |
| đ  | ler paiement effectué le 04/05/2021<br>Restant dû : |                   |                   |             | 531,14 €<br>531,13 € | Paramétrage du paiement 🗸 🗸                             |     |
|    |                                                     |                   |                   |             |                      |                                                         |     |
| C  |                                                     |                   |                   |             |                      | Compte bancaire associé                                 |     |
|    |                                                     |                   |                   |             |                      | Initial a vipment la                                    |     |
|    |                                                     |                   |                   |             |                      | Ê                                                       |     |
|    |                                                     |                   |                   |             |                      | Montant du virement                                     |     |
| 22 |                                                     |                   |                   |             |                      | 531,13 E 100 %                                          |     |
| Ē  |                                                     |                   |                   |             |                      | Montant total du virement 531,13 €<br>Restant d0 0,00 € |     |
|    |                                                     |                   |                   |             |                      | Valider le paiement 531,13 €                            |     |
|    |                                                     |                   |                   |             |                      | Retour                                                  |     |
|    |                                                     |                   |                   |             |                      |                                                         |     |
|    |                                                     |                   |                   |             |                      |                                                         |     |
|    |                                                     |                   |                   |             |                      |                                                         |     |
|    |                                                     |                   |                   |             |                      |                                                         |     |
| ٢  |                                                     |                   |                   |             |                      | (® A                                                    | ide |

La facture à payer apparaît alors dans la liste avec le pictogramme "ciseaux".

Lors de la sélection de celle-ci le restant dû est indiqué et est proposé comme montant du virement.

## Étape 5 : déléguer la préparation des lots de paiements

Les salariés disposant des rôles "comptable" et "chef comptable" ont la possibilité de préparer et soumettre à validation des lots de factures pour paiement via ou hors Regate (export XML). Le processus est le même que pour les utilisateurs disposant du droit de paiement. Sélection des factures et préparation du lot de paiement.

| :D | © P | aiements (23)                        |               |                        |          | Tout désélectionner     | Préparer un paierne | nt (4) 🔗 Marquer comme payée (4 |
|----|-----|--------------------------------------|---------------|------------------------|----------|-------------------------|---------------------|---------------------------------|
|    |     | • Factures à payer (10)              | Notes         | s de frais à payer (4) | • Pa     | eiements en attente (2) |                     | • Virements en cours (9)        |
|    |     | FOURNISSEUR/SOLDE                    | ÉCHÉANCE      | À PAYER LE             | DEVISE   | MONTANT TTC             | INFOS BANC.         |                                 |
| Ę. |     | 🥚 Les jules                          | () 03/01/2020 |                        | € (Euro) | 288,00 €                | A contrôler         | 9 E 🛱 📎                         |
| M  |     | 🧕 Les jules                          | () 03/01/2020 |                        | € (Euro) | 288,00€                 | A contrôler         | 9                               |
|    |     | e Lixogo                             | () 02/10/2018 | @ 02/10/2018           | € (Euro) | 432,00 €                | A contrôler         | P                               |
| 6  |     | Les lucioles digitales               | () 17/03/2020 | () 15/05/2020          | € (Euro) | 144,00 €                | 👌 À contrôler       |                                 |
| Ċ  |     | 💿 Immonet ★                          | () 15/04/2020 |                        | € (Euro) | 1062,27 €               | 🛆 À valider         |                                 |
| _  | ~   | 😐 Taj 😠                              | () 23/04/2020 | () 15/05/2020          | € (Euro) | 109,94 €                | Ø Complet           |                                 |
|    | ~   | • Codeur                             | () 03/01/2020 | () 02/02/2020          | € (Euro) | 288,00 €                | Ø Complet           |                                 |
| G  |     | 🖲 Taj 😠                              | () 03/01/2020 | () 15/02/2020          | € (Euro) | 288,00 €                | 🖉 Complet           |                                 |
| -  |     | <ul> <li>Buroland conseil</li> </ul> | ③ 01/12/2019  | () 01/12/2019          | € (Euro) | 68,09 €                 | Incomplet           |                                 |
|    |     | 🖲 Taj 😠                              | () 29/02/2020 | () 15/03/2020          | € (Euro) | 1,94 €                  | 🛛 Complet           |                                 |

Choix du mode paiement :

- Via Regate
- Hors Regate (export XML)

| <u>ے</u> | Q. Rechercher         |                    |             |                                       | + Ajouter V C O Aide Léo Segretain                 | ~ |
|----------|-----------------------|--------------------|-------------|---------------------------------------|----------------------------------------------------|---|
| 88       | < Retour              | de 4 factures      |             |                                       |                                                    |   |
| 周        | FOURNISSEUR           | NOMBRE DE FACTURES | MONTANT TTC |                                       |                                                    |   |
|          | 😐 Taj ★               | 3                  | 399,88 €    | © Ů                                   | Choix du paiement                                  | ^ |
|          | o Codeur              | 1                  | 288,00 €    | 0 1                                   | Soumettre pour validation du paiement (via Regate) |   |
| C        | Montant total à payer |                    | 687,88 €    | Hors Regate et soumettre à validation | 5                                                  |   |
| G        |                       |                    |             |                                       |                                                    |   |
|          |                       |                    |             |                                       | Paramétrage du paiement                            | ~ |
| G        |                       |                    |             |                                       | Soumettre à validation                             |   |
| m        |                       |                    |             |                                       |                                                    |   |

Choix du compte bancaire et de la date de prélèvement si le lot de paiement est approuvé par un utilisateur disposant des droits de paiement.

| < Retour  Retour  Paiement / Lot de | e 4 factures       |             |                         |                                       |         |
|-------------------------------------|--------------------|-------------|-------------------------|---------------------------------------|---------|
| FOURNISSEUR                         | NONBRE DE FACTURES | MONTANT TTC |                         |                                       |         |
| 😐 Taj ★                             | 3                  | 399,88 €    | © Û                     | Choix du palement 🔄 Via Regate        | ~       |
| o Codeur                            | 1                  | 288,00€     | © 1                     |                                       |         |
| Montant total à payer               |                    | 687,88 €    | Paramétrage du paiement | ~                                     |         |
|                                     |                    |             |                         | Compte bancaire associé               |         |
|                                     |                    |             |                         | Compte Qonto - DE46500700100927353010 | Ŧ       |
|                                     |                    |             |                         | Initier le virement le:<br>19/05/2022 |         |
|                                     |                    |             |                         | Montant du virement                   | 687,88€ |
|                                     |                    |             |                         | Soumettre le paiement ó87,88 €        |         |
|                                     |                    |             |                         | Retour                                |         |

Une fois le lot soumis à validation, les comptables et chefs comptables retrouvent les lots soumis et leurs statuts dans la section "Paiements en attente".

| ΞD | Q Rechercher              | Q Rechercher                             |              |                          | Aide         | Regate<br>Léo Segretain  |
|----|---------------------------|------------------------------------------|--------------|--------------------------|--------------|--------------------------|
| 00 | Paiements (21)            |                                          |              |                          |              | √ Filtres                |
|    | • Factures à payer (8)    | <ul> <li>Notes de frais à pay</li> </ul> | yer (4)      | Paiements en attente (3) |              | • Virements en cours (9) |
| 네티 | DATE LIMITE DE VALIDATION | NATURE                                   | NB DE PIÈCES | MONTANT TOTAL            | STATUT       |                          |
|    | 24/05/2022                | Factures fournisseur                     | 2 Factures   | 576,00 €                 | • EN ATTENTE |                          |
| R  | ③ 03/08/2021              | Factures fournisseur                     | 1 Factures   | 2419,20 €                | • REFUSÉ     |                          |
|    | () 27/07/2021             | Factures fournisseur                     | 1 Factures   | 2419,20€                 | • EN ATTENTE |                          |
| ē  |                           |                                          |              |                          |              |                          |

Les utilisateurs habilités à payer peuvent éditer/refuser/approuver le lot de paiement depuis l'onglet "paiements à valider". L'approbation d'un lot déclenche une authentification forte sur l'application mobile Regate.

| Lot de 2 factures 💿 EN                                          | ATTENTE                              |                                               | ×                          |
|-----------------------------------------------------------------|--------------------------------------|-----------------------------------------------|----------------------------|
| DATE DE SOUMISSION : <b>16/0</b><br>DATE LIMITE DE VALIDATION : | 5/2022 SOUMIS I<br>24/05/2022 COMPTE | PAR : L LÉO SE<br>À prélever : <b>de46500</b> | gretain<br>700100927353010 |
| Détail du lot de paieme                                         | nt                                   |                                               | ~                          |
| FOURNISSEUR/SOLDE                                               | ÉCHÉANCE                             | N° PIÉCE                                      | MONTANT TTC                |
| <b>Codeur</b> / 0,00 €                                          | ③ 03/01/2020                         | fr,01350                                      | 288,00€                    |
| <b>Taj</b> / 0,00 € ★                                           | () 03/01/2020                        | fr,01348                                      | 288,00€                    |
| Montant total                                                   |                                      |                                               | 576,00€                    |
| ⊘ Approuver le lo                                               | t de paiement 🗍                      | Supprimer le lot d                            | le paiement                |
|                                                                 | 🕤 Éditer le lot de pa                | iement                                        |                            |

### **Etape 6 : suivre vos paiements**

- i) le libellé des transactions sur votre compte source
- 1) Pour les transactions effectuées par Fintecture
  - a) Cas général :

Votre relevé de compte source fera apparaître une ligne par facture payée sur le format suivant :

Nom de l'entité / Numéro de facture / Nom du fournisseur

#### REGATE F20210815 ATTINEOS

#### b) Cas particulier : présence d'un avoir

Dans le cas d'un paiement de plusieurs transactions mais intégrant un avoir, votre relevé de compte source fera apparaître une ligne globale pour le montant complet de lot.

Nom de l'entité / Numéros des factures dans la limite de 140 caractères / Nom du fournisseur

#### 2) Pour les paiements effectués par Treezor

| "Lot de paiement de X factures" | (X étant le nombre de factures dans le lot) |  |
|---------------------------------|---------------------------------------------|--|
| Exemple :                       |                                             |  |

 S
 22/04/2022
 REGATE LOT DE PAIEMENT DE 5 TRANSACTIONS
 23/04/2022

ii) le libellé des transactions sur le compte de vos fournisseurs

Le libellé des virements reçus par les fournisseurs sont :

"Nom de l'entité" "Numéro de facture" "Nom du fournisseur" Exemple :

| (FE) | 03/05/2022 | REGATE - F20220268 - ATTINEOS | 04/05/2022 |
|------|------------|-------------------------------|------------|
|      |            |                               |            |

Si le libellé de virement dépasse les 140 caractères, alors tous les caractères après le 140ème seront tronqués.

#### ii) Suivre les virements

#### a) Virements en cours

L'onglet "virement en cours" regroupe les paiements en échec pour lequel vous avez une action à faire (relance du paiement, édition ou annulation du lot), les paiements planifiés dans le futur (la colonne "paiement le" vous indique la date de prélèvement) et les paiements en cours (pour lesquels les prélèvements sont déjà effectués : colonne "prélèvement le").

Les paiements via "Regate Express" sont directement archivés, vous ne les retrouvez pas dans cet onglet (voir section ci-dessous).

#### b) Paiements effectués

Les archives de paiement regroupent les paiements passés, les factures payées et les notes de frais remboursées.

| Paiements (44)                     |                                  |                          |                         | ∑ Filtr                              | res Archives         |
|------------------------------------|----------------------------------|--------------------------|-------------------------|--------------------------------------|----------------------|
| • Factures à payer (39)            | • Notes de frais à payer (3)     | •                        | Paiements à valider (4) | Vires                                | ments en cours (2)   |
| Paiements (2157)                   |                                  |                          |                         |                                      | 🕒 Paiements en cours |
| Paiements effectués (10            | 17) • Fa                         | • Factures payées (1904) |                         | <ul> <li>Notes de frais p</li> </ul> | ayées (146)          |
| COMPTE ÉMETTEUR                    | RÉFÉRENCE PRÉLÈVEMENT            | PRÉLÈVEMENT LE           | PAIEMENT LE             | NATURE                               | MONTANT TOTAL        |
| Qonto - Regate                     | c3490edc914f4860ab7d662260672c8f | 04/05/2022               |                         | Factures fournisseur                 |                      |
| <ul> <li>Qonto - Regate</li> </ul> | 15089558                         | 27/04/2022               | 02/05/2022              | Factures fournisseur                 |                      |
| <ul> <li>Qonto - Regate</li> </ul> | 15089610                         | 27/04/2022               | 02/05/2022              | Factures fournisseur                 |                      |

Dans le cadre d'un paiement via Regate (Treezor et Express) vous retrouvez le compte émetteur, la référence de prélèvement, la date de prélèvement, la date de virement, la nature du paiement (factures fournisseurs, note de frais, paiement sans facture, alimentation du compte Treezor) et le montant.

Dans le cas d'un paiement hors Regate (export de fichier XML), le compte émetteur et la date de paiement sont ceux que vous avez sélectionnez sur la page de paiement (cf. étape 4 "Le paiement"-> ii) -> c.). S'agissant d'un paiement hors Regate, il n'y a ni référence ni date de prélèvement mais la mention "Hors Regate".

## Étape 7 : Le rapprochement / la génération des écritures de banque

Dans le cas d'un **paiement via Regate** (via notre partenaire Treezor), la génération des écritures de journal de banque liées aux mouvements de ce compte ainsi que le rapprochement avec les pièces comptables (factures ou notes de frais) sont automatiques.

Les écritures sont générées dans un journal de banque dédié au compte Regate. Il s'agit donc pour vous d'un nouveau compte 512XXX dédié.

Le paramétrage des comptes comptables associés se fait dans la section "Connectez Regate à vos outils" des paramètres, section compte à prélever :

| <b></b> | Mon compte                       | Comptes a prelever                   | Annuler Enregistre                                    | r les modifications + Ajouter un compte bancaire |
|---------|----------------------------------|--------------------------------------|-------------------------------------------------------|--------------------------------------------------|
|         |                                  | LIBELLÉ                              | COMPTE CONNECTÉ                                       | COMPTE COMPTABLE ASSOCIÉ                         |
| Ē       |                                  | Compte Qonto - Deutsche Bank Filiale | <ul> <li>Compte XXXXXXXXXXXXXXXXXXXXXXX010</li> </ul> | 5121300 - Banque en Mo 🔻 📋                       |
|         | Toutes les sociétés              |                                      |                                                       |                                                  |
|         |                                  | Relevés bancaires                    |                                                       | Annuler Enregistrer les modifications            |
| Ē       | <b>≟)</b> Regate                 | LIBELLÊ                              | BANQUE                                                | COMPTE COMPTABLE ASSOCIÉ                         |
| Ċ       | Informations sur la société      | BNP PARIS HAUT                       | INVESTMENTS PAY BACK                                  | 5121100 - Banque en Monnaie loca 🔻 🔌             |
| 0       |                                  | HSBC 2 QUOTED INVESTMENTS            |                                                       | 5121200 - Banque en Monnaie loc *                |
| ٩       | Comptabilité                     |                                      |                                                       |                                                  |
| G       | Utilisateurs                     |                                      |                                                       |                                                  |
| (+ +)   |                                  |                                      |                                                       |                                                  |
|         | Règles                           |                                      |                                                       |                                                  |
| 8       | Compositor Descato à una autilia |                                      |                                                       |                                                  |
|         | Connectez Regate a Vos outils    |                                      |                                                       |                                                  |
| G       | Paramètres banque                |                                      |                                                       |                                                  |
| 63      | Collecteur de factures           |                                      |                                                       | ⑦ Aide                                           |

- i) Rapprochement
- a) Ligne de prélèvement (virement entrant)

La ligne de relevé bancaire est automatiquement rapprochée du compte renseigné comme "Compte de virements internes" dans la section Paramètres/Comptabilité/Catégorisation des comptes/Comptes de bilan et d'attente

Exemple :

b) Ligne de virement vers le fournisseur (virement sortant)

La ligne de relevé bancaire est automatiquement rapprochée du document payé via Regate. Exemple :

| 03/02/2022 | REGATE F20211559 ATTINEOS | 15/02/2022 | ATTINEOS-12/21-202112914 |  |  |
|------------|---------------------------|------------|--------------------------|--|--|
|            |                           |            | Lien vers la facture     |  |  |

- ii) Génération des écritures
  - a) Écritures de prélèvement

Écriture de compte à compte.

| Journal de banque |            |  |  |  |  |
|-------------------|------------|--|--|--|--|
| Débit             | Crédit     |  |  |  |  |
|                   | Compte 580 |  |  |  |  |
| Compte 512        |            |  |  |  |  |

c) Ecriture de virement

Le compte auxiliaire fournisseur est automatiquement ajouté en contrepartie du 512. Une fois importées dans votre logiciel de production, le lettrage de ces écritures est donc largement simplifié.

| Journal de banque |            |  |  |  |  |
|-------------------|------------|--|--|--|--|
| Débit             | Crédit     |  |  |  |  |
| Compte 401        |            |  |  |  |  |
|                   | Compte 512 |  |  |  |  |

Dans le cas d'un paiement **hors Regate** (Express, export de fichier XML ou autre), la génération des écritures de journal de banque et le rapprochement ne sont pas automatiques (sauf dans certains cas détaillés ci-dessous).

#### i) Rapprochement

Le rapprochement est manuel et permet de réconcilier une ligne de relevé bancaire d'une facture, d'une NDF, d'un compte comptable ou d'un fournisseur. Regate permet par ailleurs d'éclater le montant d'une ligne entre plusieurs catégories de comptes, factures et fournisseurs :

| table                 |   | Compte auviliaire |          |             |             |   |
|-----------------------|---|-------------------|----------|-------------|-------------|---|
| Fourpissour           |   | Compte adxinance  |          | Montant     |             |   |
| Fournisseur           | Q | F-ZOOM- Zoom      | Q        | 500,00      | €           | × |
| Fournisseur           | Q | F-ZOOM- Zoom      | Q        | 500,00      | €           | × |
| ecter : <b>0,00 €</b> |   |                   |          | 1 000,00    | €           |   |
|                       |   |                   |          |             |             |   |
| Annuler               |   |                   | Enregist | rer         |             |   |
|                       |   |                   | Enregist | Enregistrer | Enregistrer |   |

Si une ligne de relevé bancaire possède le même montant qu'une facture et que libellé de cette ligne contient le numéro de facture alors le rapprochement est automatique.

#### ii) Génération des écritures

La génération des écritures de journal de banque est manuelle et se base sur la réconciliation. La contrepartie du 512 sera donc un compte auxiliaire si la ligne de relevé bancaire a été rapprochée d'une facture ou d'un compte auxiliaire fournisseur, un compte comptable ou les 2.

Le paramétrage des comptes comptables associés se fait dans la section "Connectez Regate à vos outils" des paramètres, section relevés bancaires :

| Journal de banque |            |    | Journal de banque |            |    | Journal de banque |            |
|-------------------|------------|----|-------------------|------------|----|-------------------|------------|
| Débit             | Crédit     | OU | Débit             | Crédit     | OU | Débit             | Crédit     |
| Compte 401        |            |    | Autres compte     |            |    | Compte 401        |            |
|                   | Compte 512 |    |                   | Compte 512 |    | Autres compte     |            |
|                   |            |    |                   |            | -  |                   | Compte 512 |